# 소상공인 전기요금 특별지원 직접계약자 신청 매뉴얼

URL : 소상공인전기요금특별지원.kr

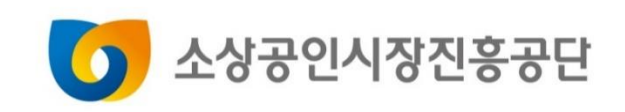

## Contents

1.직접계약자 신청 2.신청결과 확인

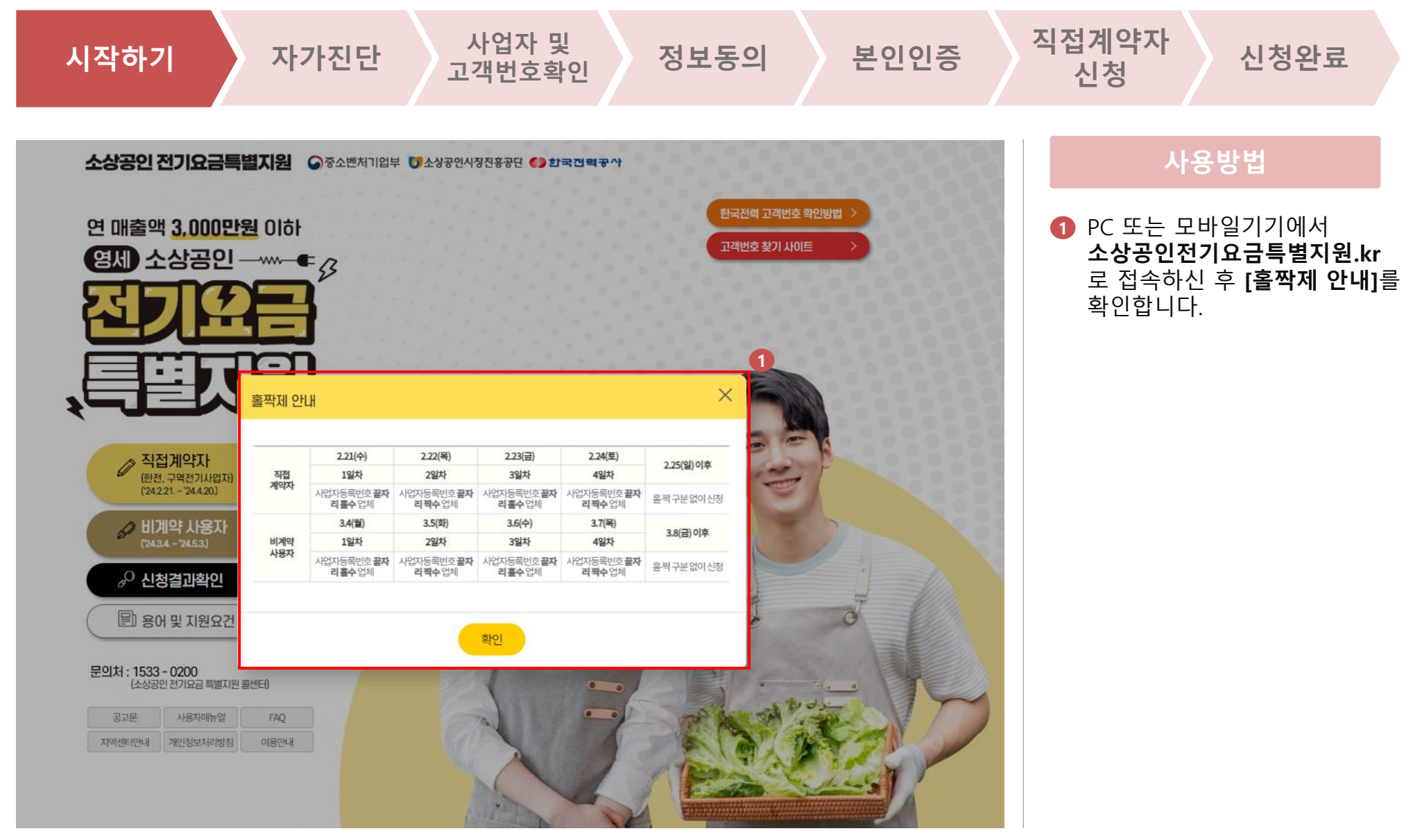

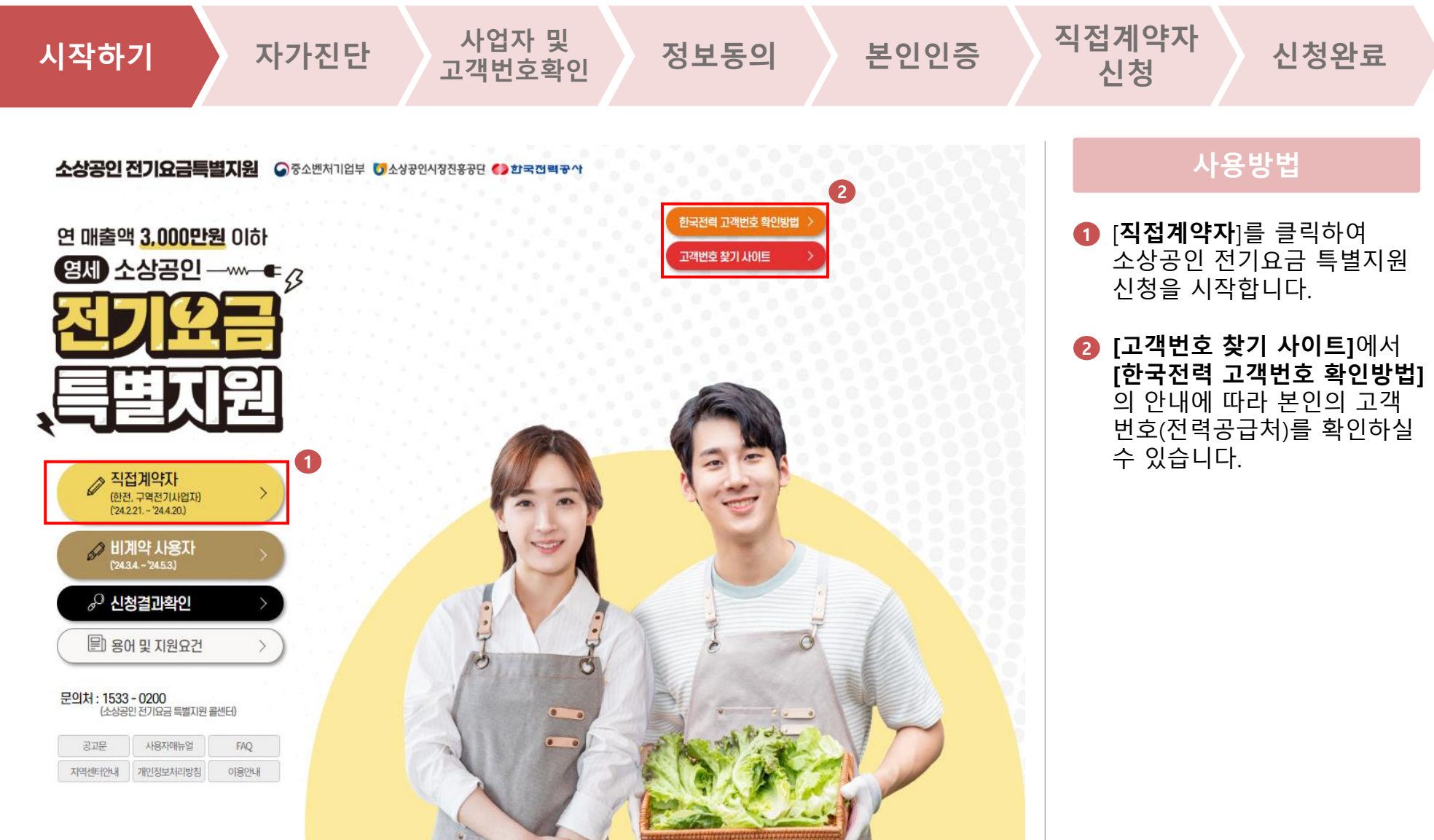

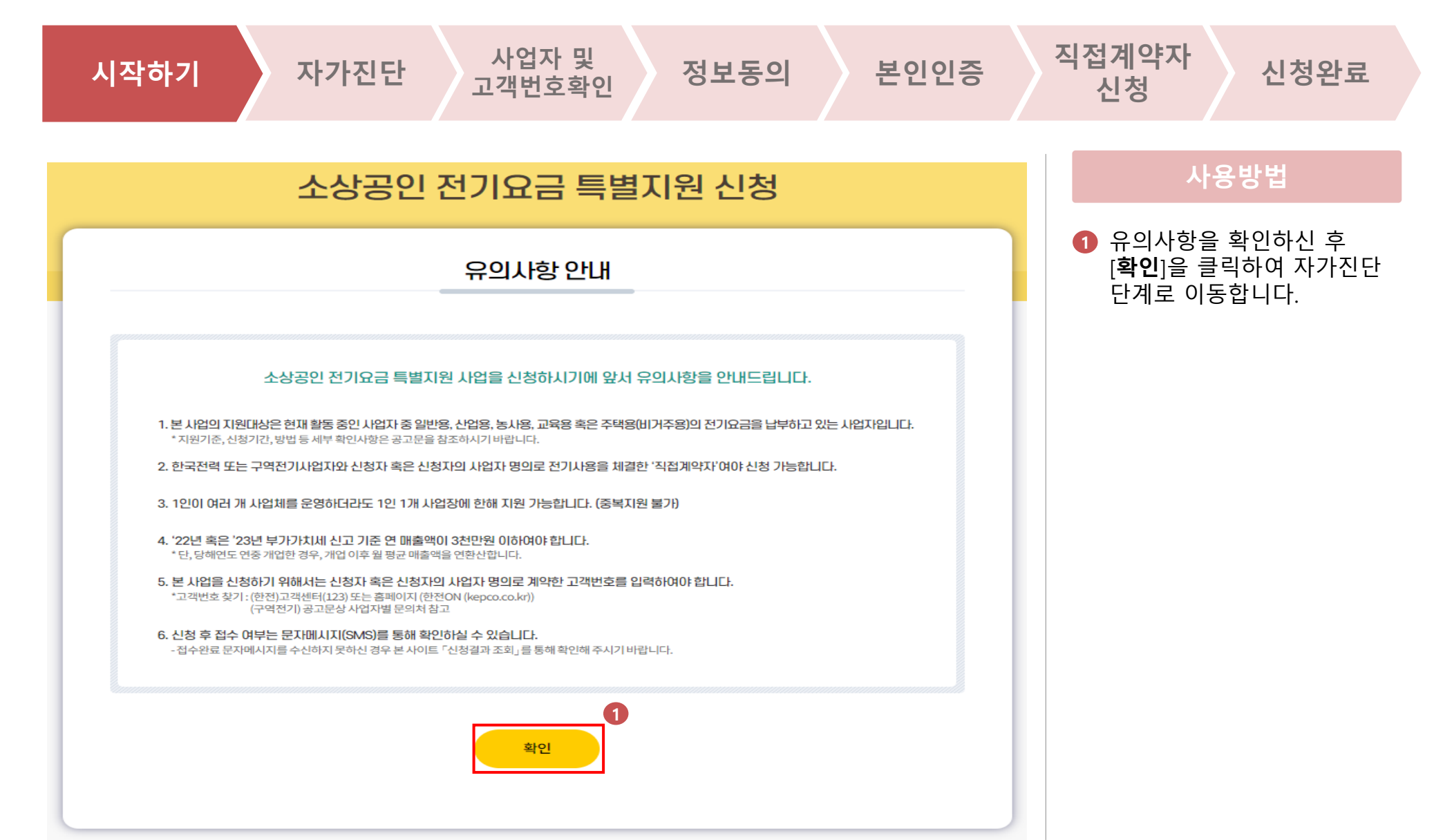

| 시작하기 자가진단                                                             | 사업자 및<br>고객번호확인 정보동의                                                   | 의 본인인증  | 직접계약자<br>신청 신청완료                                                |
|-----------------------------------------------------------------------|------------------------------------------------------------------------|---------|-----------------------------------------------------------------|
| 소상공인                                                                  | 전기요금 특별지원 신청                                                           |         | 사용방법                                                            |
|                                                                       | 자가진단                                                                   |         | 사가신난 양목을 제크하신 후<br>[확인]을 클릭하여 사업자번호<br>및 고객번호 확인 단계로 이동<br>합니다. |
| <b>소상공인 전기</b><br>각항목에다                                               | <b>I요금 특별지원 신청자를 위한 자가진단입니다.</b><br>해 자가진단후예/아니오체크표시 해주시기 바랍니다.        |         |                                                                 |
| - (활동여부) 귀하는 현재 사업장을 운영 중이십니까?                                        |                                                                        | 이에 이나니오 |                                                                 |
| - (배출규모) 시영의 비행을 메일을 이 한 3000만원 이 가 이 가 이 가 이 가 이 가 이 가 이 가 이 가 이 가 이 |                                                                        | 이에 이나오  |                                                                 |
| · (계획여부) 한국간복 또는 구확인기사립사업 건정사폭은<br>- (용도확인) 귀하면 사업장 계약종(전기사용용도)가 예약비  | 신경사의 사립사 경도경으로 계약동이입니까?<br>18. 2사업용, 3동사용, 4고육용 후은 6주택용 중 비주거용에 해당한니까? |         |                                                                 |
| - (분인여부) 대표자본인이 신청하십니까?                                               |                                                                        | 에이니오    |                                                                 |
| ※ 본 자가진단에 대한 책임은 신청자 본인에게 있으며 허우                                      | 러작성했을 시 이에 따른 불이익이 있을 수 있습니다.(공고문 참조)                                  |         |                                                                 |
|                                                                       | <b>1</b><br>확인                                                         |         |                                                                 |

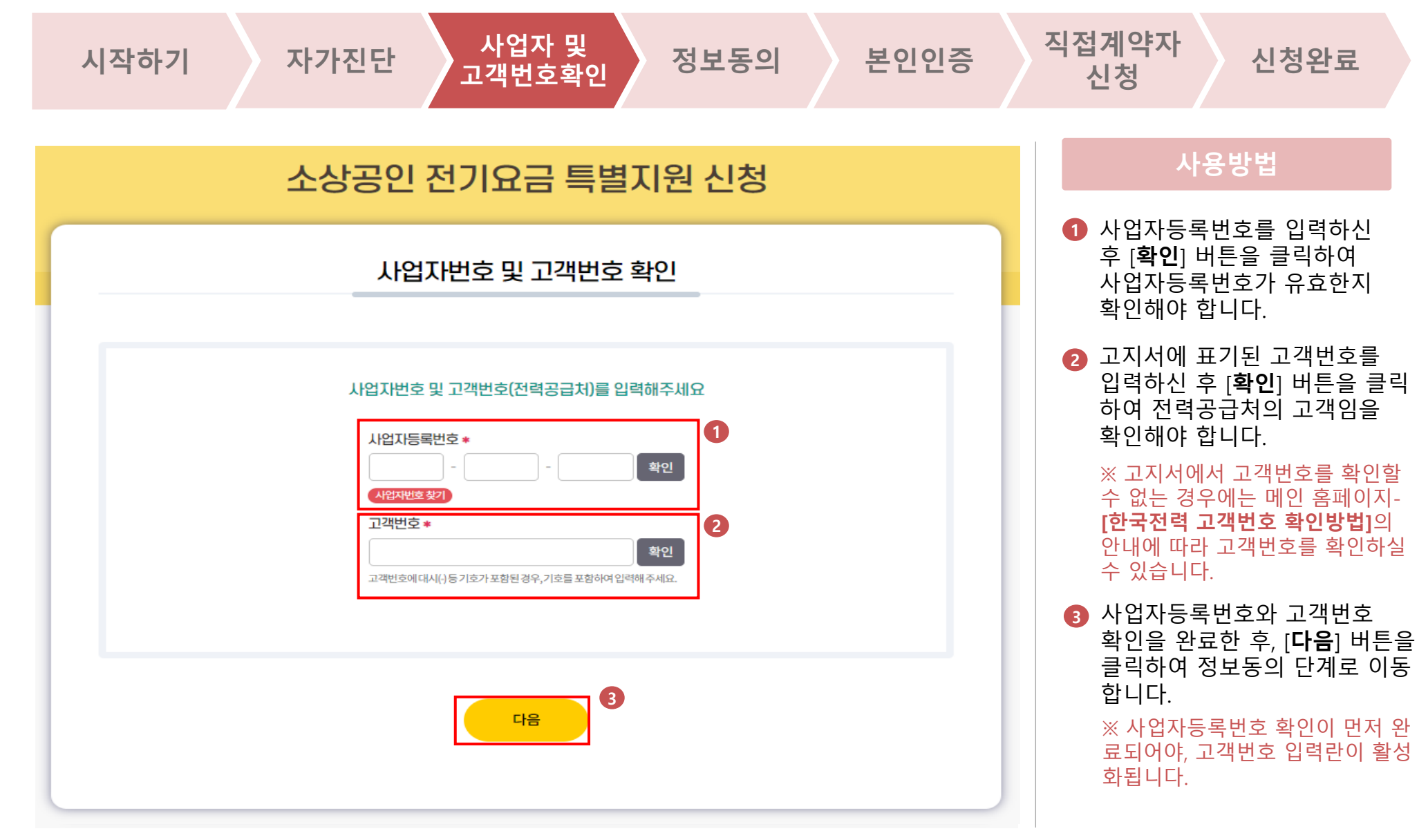

| 시작하기 | 자가진단                                                                                                    | 사업자 및<br>고객번호확인                                                                                                    | :                                                                                    | 정보동의                                                                                                    |  | 본인인증 | 직접                                         | 계약자<br>신청                                   | 신청완료                                        |  |
|------|----------------------------------------------------------------------------------------------------|----------------------------------------------------------------------------------------------------|--------------------------------------------------------------------------------------|----------------------------------------------------------------------------------------------------|--|------|--------------------------------------------|---------------------------------------------|---------------------------------------------|--|
|      | 소상공인                                                                                                    | ! 전기요금 특별지                                                                                                    | 원 신                                                                                  | <u>.</u>                                                                                                    |  |      |                                            |                                             | онгн                                        |  |
|      |                                                                                                    | 정보제공 동의                                                                                                    |                                                                                      |                                                                                                    |  |      |                                            | <b>``</b>                                   | 881                                         |  |
|      | 개인<br>[플수]소상공인 전기요금 특별지원 신청을 위해<br>- 수립이용 녹역: 지원금 신청, 모인확인, 지원금가<br>- 수립이용 북역: 이용, 생년원일, 상인, 보인확인<br>소립여봉 명박: 이용, 생년원일, 상인, 보인확인함<br>- 소립상품, 제상 문화, 지원금 전체, 제상 역<br>- 위 개인정보의 수입, 이용에 동의하지 않을 경우 소                                                                                                    | (행정 - 과세)정보 수집-이용 및 제공 동역<br>한 개인정보 및 과세정보 수집-이용에 관한 시<br>신청 내용 확인을 위하여 아래의 개인정보 수립-이용여<br>호행성명 이용, 지정금 지정 관련 문역, 인터사항 한<br>보다, 방인등록번호, 관계병, 사업자등록번호, 가입당<br>위하여 5%간 보시다, 리계법이에 따라 팀으로 위역<br>상징인 한기요금 독면지명 신형이 물가입니다. | 2 <b>/서</b><br>·향<br>· · · · · · · · · · · · · · · · · ·                             | (사, 지말성택(서비스) 안내 등<br>보드, 사업량 주소, 전기사용량 주<br>한 기간까지 보유)                                                                                                    |  |      | 1                                          | 필수 및 선<br>확인 하신<br>[ <b>모두동의</b> ]          | 택 동의 내용을<br>후 [ <b>동의함</b> ] 또는<br>를 체크합니다. |  |
|      | [월수]고유식별정보(주만등록번호, 외국인등록번호 등)의 수집-이용에 관한 시황                                                                                                    |                                                                                                    |                                                                                      |                                                                                                    |  |      | <b>2</b> [ <b>확인</b> ] <sup>E</sup><br>항목에 | [ <b>왁인</b> ] 버튼<br>항목에 대한                  | 든을 클릭하면 필수<br>H한 동의여부를 확인                   |  |
|      | 수집 및 이용 목적<br>소상공인 전기요금 독별지원사업 관련 업무                                                                                                    | 수집 항목<br>주민등록번호, 의국인등록번호                                                                                                    | 해당 정보자                                                                               | 보유 및 이용기간<br>제공동의원로부터 5년                                                                                                    |  |      | 하고 본인 확인 단계로 C<br>합니다.                     |                                             | 확인 단계로 이동                                   |  |
|      | [필수]소상공안 전기요금 특별지원 신청을 위해<br>본인은 소상공인 친기요금 특별지원(이하 지만급<br>- 제3방는지: 소상해거입당, 4445, 전국인식<br>- 제3 방학·이동, 상태가입당, 4445, 전국인식<br>- 제3 방학·이동, 상대길임, 성진, 모인위인정보(D)<br>역, 과세정보 상시근로자수<br>- 분부아당귀강: 보조감합 시행당 제10조의 2에 의<br>- 분 가야당귀? 보조감합 시행당 제10조의 2에 의<br>- 분 가야당귀? 보조감합 시행당 제10조의 2에 의<br>- 분 가야당귀? 보조감합 시행당 제10조의 2에 의<br>- 분 가야당권 보조동이용 사진 동의 | 한 개안정보 및 과세정보 제공에 관한 사항<br>사형 내용 확인은 위하여 아페의 개인정보 수집이용<br>전망감강법형(가) 가는 소감인시장인용 공단과 제작<br>정정보 이용, 지원는 지정관에 관비, 인내사항 한님, 하<br>경양등 위한, 집체명, 사업의 등부인, 파업<br>거하여 5년간 보관(단, 관계법정에 따라 원요한 경우 해<br>상고인 전기(요금 동생지의 사업이 물가합니다)  | [ [<br>또는 한의 문서, 지<br>: 신산은 전시, 지<br>: 신산은 전시, 지<br>: 인전, 대출정 보, 시<br>당 법률에 시 정<br>[ | 동의상         동의상지않음           Ick.         (14)           네하 공공가관 및 민간가관         [24]           128 여숙, 지금권         (14)           128 여숙, 지금권         (12)           129 여숙, 지금권         (12)           129 여숙, 지금권         (12)           129 여숙, 지금권         (12) |  |      | 3                                          | [ <b>취소</b> ] 버튼<br>신청을 취 <i>:</i><br>이동합니디 | 을 클릭하면<br>소하고 초기화면으로<br>h.                  |  |
|      | - 이용기관 영향 : 송소현재기업부, 국세형, 국민간원<br>- 이용사부 목적 : 소상관이 감기 다금 문제지원 및 사<br>- 강동이분 행정할 : 사업자등록한 전기 있을 사<br>명형 정보, 상시기로 자수건강보험자격득 실확인 또<br>- 정보부사(IPC) 요시작당: 운민? 목 시 사무의 자리급<br>- 적으로 문인의 신청내용(강동이를 행당정보)을 확인<br>* 분인의 신청내용(강동이를 행당정보)을 확인                                                                                                    | 보험공단, 소상강인시장진흥공단<br>후리리<br>내평, 개입원, 파압원, 사업장주소, 대표자정보, 안태/<br>는 사업장 가방지역 투과학인)<br>및 위탁에 긴자정부방법, 제3조에 따른 행정정보 공동(<br>하는 것에 동의했니다.<br>권운에도 북의인은 앞으나 도의하지 아니하 권운에는                                                       | 동목,과세왕형,미<br>이용을 통해 이용<br>보인이 해 단구!<br>[                                             | 애출액, 카드매출 및 한금영수용<br>용기관의 업무처리 당당자가 전자<br>비서분을 직접 제초하여야 한니<br>등의함 등의하지않음                                                                                                    |  |      |                                            |                                             |                                             |  |
|      | [월수]기타 고지 사항<br>-개인정보제공자가 등의한 내용 미에 다른 목적으로<br>성형, 삭제를 요구함 수 있습니다.<br>- 북마 같이 개인정보 및 교류 식립정보를 수집이용구<br>관의 상당 및 관람, 지원이 들가합니다.                                                                                                    | z 활용하지 않으며, 제공된 개인정보의 이용을 거부하.<br>제공 활용하는데 용의을 거부할 권리가 있습니다. 그러                                                                                                    | 교자 할 때에는 7<br>나 동의를 거부할                                                              | 개인성보 관리책임자를 통해 열람.<br>할 경우, 소상공인 전기요금 특별지                                                                                                    |  |      |                                            |                                             |                                             |  |
|      |                                                                                                    |                                                                                                    | [                                                                                    | □동의함 □동의하지않음                                                                                                    |  |      |                                            |                                             |                                             |  |
|      | 0                                                                                                    | _ 모두 동의 _ 동의 안상                                                                                                    |                                                                                      |                                                                                                    |  |      |                                            |                                             |                                             |  |
|      |                                                                                                    | 확인 취소                                                                                                    |                                                                                      |                                                                                                    |  |      |                                            |                                             | 8                                           |  |

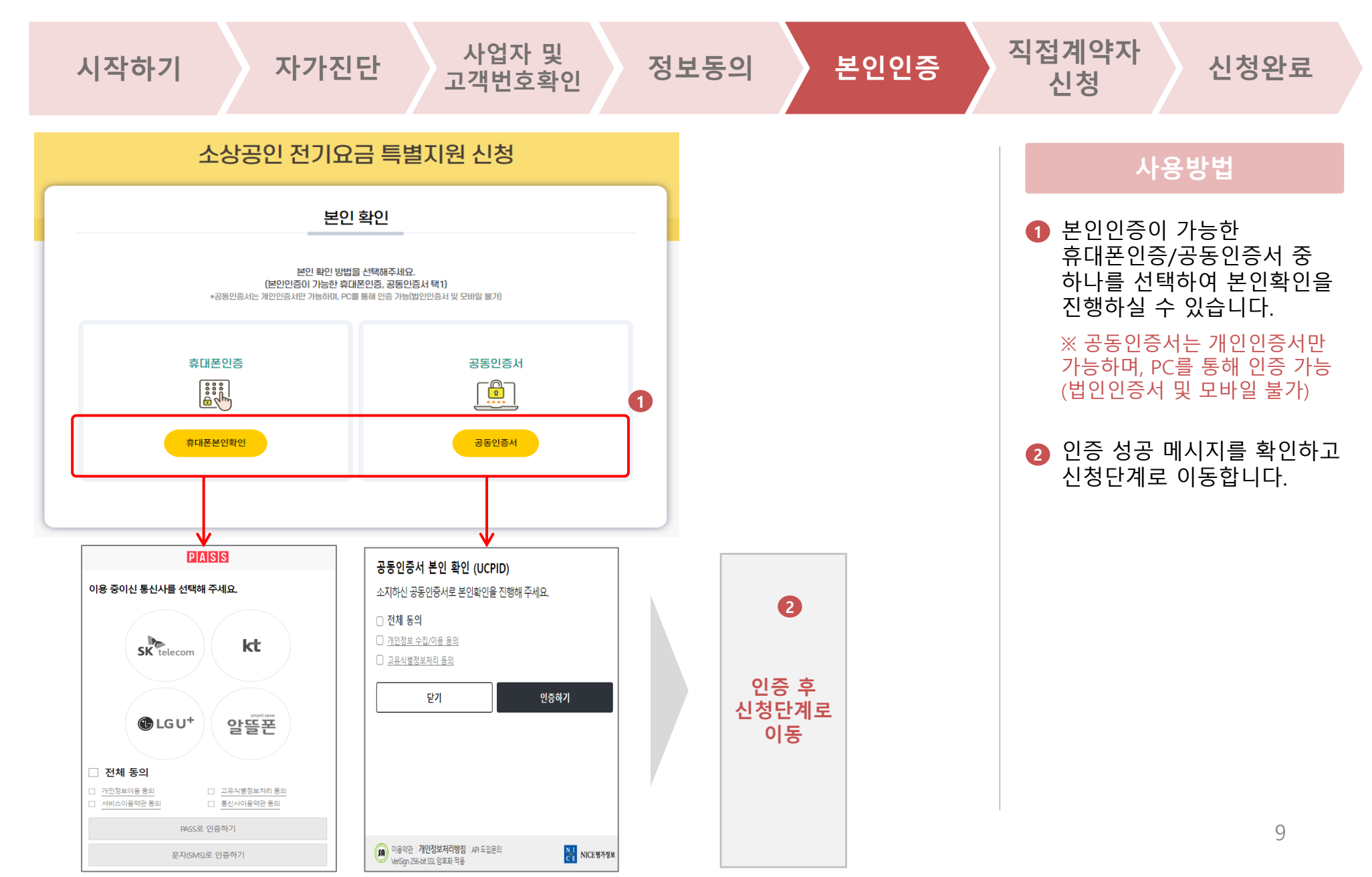

#### 1.직접계약자 신청 소상공인 전기요금 특별지원 신청 직접계약자 사업자 및 자가진단 정보동의 본인인증 신청완료 시작하기 고객번호확인 신청 사용방법 소상공인 전기요금 특별지원 신청 1 신청정보를 입력 및 확인하신 신청정보 입력 후 [완료] 버튼을 클릭하면 신청 완료 단계로 이동합니다. 신청자명 \* 홍길동 ※ 신청자명/생년월일/성별/ 휴대폰번호/사업자등록번호/전력공 20000101 생년월일 # 급처/전력계약 고객번호는 이전 단 성별 🔹 남 계에서 검증한 값이 자동으로 입력 되므로, 상호명(법인명)과 전력사용 010 1234 5678 휴대폰번호 🔹 사업장소재지만 입력하시면 됩니다. 사업자등록번호 🕯 123 45 67890 단, 공동인증서로 인증한 경우에는 상호명(법인명) \* 홍길동김밥 휴대폰번호를 추가 입력하셔야 합 전력공급처 🔹 한국전력 니다. 전력계약 고객번호 \* 1234567890 주소검색 34917 전력사용 사업장소재지 # 대전광역시 중구 보문로 246 상세주소 입력 $\mathbf{1}$ 완료

1.직접계약자 신청

|                      | 2                     | -상공인 김                        | 전기요금 특별지원                   | 신청 |  | 사용                                                 | 용방법    |  |  |
|----------------------|-----------------------|-------------------------------|-----------------------------|----|--|----------------------------------------------------|--------|--|--|
|                      |                       | 신청 완료 후에는 신청/<br>아래에 입력하신 정보를 | 너 수정이 불가합니다.<br>로 신청하시겠습니까? | <  |  | <ol> <li>입력한 신청</li> </ol>                         | 정보를 확  |  |  |
|                      |                       | 신청자명                          | 홍길동                         | -  |  | [ <b>신청완료</b> ] 버튼을 클릭<br>본 신청정보로 신청이              |        |  |  |
| 신청자명 *               | 홍길동                   | 생년월일                          | 20000101                    |    |  | 신청자에게 신청(<br>는 악립이 저속된                             |        |  |  |
| 생년월일 *               | 2000010               | 성별                            | 남                           |    |  | <ul> <li>2 [취소] 버튼을 클릭하<br/>작성 화면으로 이동합</li> </ul> | 을 클릭하면 |  |  |
| 성별 🛊                 | 남                     | 휴대폰번호                         | 010-1234-5678               |    |  |                                                    |        |  |  |
| 휴대폰번호 *<br>사업자등록번호 * | 010                   | 사업자등록번호                       | 123-45-67890                | -  |  |                                                    |        |  |  |
| 상호명(법인명) *           | 홍길동김                  | 상호명(법인명)                      | 홍길동김밥                       |    |  |                                                    |        |  |  |
| 전력공급처 🔹              | 한국전력                  | 전력공급처                         | 한국전력                        |    |  |                                                    |        |  |  |
| 전력계약<br>고객번호 +       | 123456                | 전력계약                          | 1234567890                  | -  |  |                                                    |        |  |  |
| 전력사용<br>사업장소재지 *     | 34917<br>대전광역<br>상세주소 | 전력사용사업장소재지                    | (34917) 대전광역시 중구 보문로 246    | -  |  |                                                    |        |  |  |

| 시작하기 자가진단 사업자 및<br>고객번호확인 정보                                                                                                    | 보동의 본인인증                                                                                                    | 직접계약자<br>신청                                  | 신청완료                                                 |
|----------------------------------------------------------------------------------------------------|----------------------------------------------------------------------------------------------------|----------------------------------------------|------------------------------------------------------|
| 소상공인 전기요금 특별지원 신청                                                                                                    |                                                                                                    | 사                                            | 용방법                                                  |
| 신청완료                                                                                                    | •                                                                                                    | 1 소상공인 7<br>신청완료 6                           | 전기요금 특별지원의<br>안내를 확인합니다.                             |
| 홍길동님의 소상공인 전기요금 특별지원 신청이 정상접수 되었습니다.                                                                                              | [전기요금 특별지원 신청완료 안내]<br>홍길동님의<br>소상공인 전기요금 특별지원<br>시청이 전수되었습니다                                                                              | 2 신청완료 2<br>발송됩니다                            | 정보는 SMS로도<br>ŀ.                                      |
| 접수번호: P000028246<br>상호영(법인명): 흥길동김밥<br>대표자: 홍길동<br>사업자등록번호: 123-45-67090<br>이후 소상공인전기요금특별자원.kr '신청결과 확안'에서 다시 확인하실 수 있습니다.        | <ul> <li>▶ 신청결과</li> <li>- 접수번호 : P000028246</li> <li>- 상호명(법인명) : 홍길동김밥</li> <li>- 대표자 : 홍길동</li> <li>- 사업자등록번호 : 123-45-67890</li> </ul> | ※ 신청 결고<br>특별지원 초<br><b>확인</b> ] 버튼을<br>습니다. | 나는 소상공인 전기요금<br>기화면에서 [ <b>신청결과</b><br>을 눌러 확인하실 수 있 |
| <ul> <li>⑤ 접수 관련 문의 ↓ 소상공인 전기요금 특별지원 콜센터(1533-0200)</li> <li>⑥ 고객번호, 계약종(전기사용용도) 등 문의 ↓(한전) 한전콜센터(123) / (구역전기) 공고문 참조</li> </ul> | 지원 대상여부 확인절차를 거쳐 최<br>종 지원대상으로 확정되는 경우 문<br>자로 알려드리며, 사이트에서도 신<br>청결과를 확인하실 수 있습니다.                                                        |                                              |                                                      |
| 확인                                                                                                    | ▶ 신정결과확인 : 조장공인전기요금<br>특별지원.kr / [결과확인]<br>☎ 문의: (공단) 1533-0200<br>(한전) 123<br>(구역전기) 공고문 참조                                               |                                              |                                                      |
|                                                                                                    | ※ 공단은 1533-0200 외 다른번호로<br>문자를 발송하지 않습니다.<br>전기요금 특별지원 명목으로 발생<br>되는 금융사기, 보이스피싱에<br>유의해주십시오.                                              |                                              | 12                                                   |

### 2.신청결과 확인

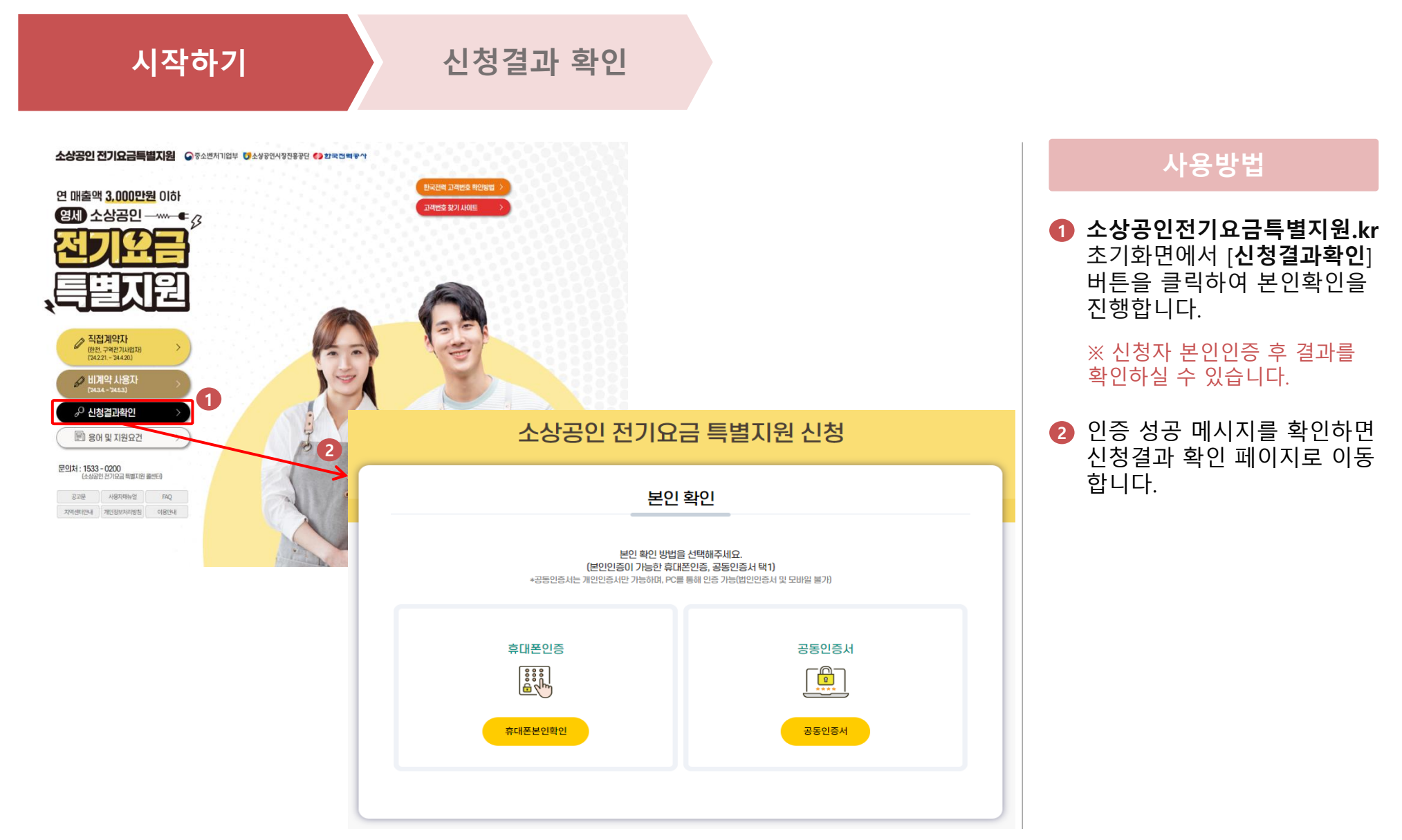

## 2.신청결과 확인

| 닥하기<br>                               | 스사고이                          | 신청결과 확인                                                                                              | 시처          | _ |                                          |
|---------------------------------------|-------------------------------|----------------------------------------------------------------------------------------------------|-------------|---|------------------------------------------|
|                                       | 1001                          | 신기표금 독일지원                                                                                            | 28          |   | 사용방법                                     |
|                                       | <b>हि</b><br>राष्ट्र<br>संग्र | 신청 결과<br>전<br>전<br>전<br>전<br>전<br>전<br>전<br>전<br>전<br>전<br>전<br>전<br>전<br>전<br>전<br>전<br>전<br>전<br>전 | X122/01X128 |   | 산세신청내역 및 지원<br>확인하실 수 있습니다               |
|                                       | 소성                            | 상공인 전기요금 특별지원 신청 결과                                                                                  |             |   | <b>&lt;신청&gt;</b><br>신청내역이 정상적으로 접수된     |
| 접수번호                                  | P000028245                    |                                                                                                    |             |   | <확인중(국세청/한전)>                            |
| 진행현황                                  | 접수완료                          |                                                                                                    |             |   | 신청내역에 대해 국세청 및 한전                        |
| 신청자명                                  | 홍길동                           |                                                                                                    |             |   | 신행중인 경우                                  |
| 생년월일                                  | 2000-01-01                    |                                                                                                    |             |   | <검증중(기준요건)>                              |
| 성별                                    | 10                            |                                                                                                    |             |   | 신청내역에 대해 기준요건 충족                         |
| · · · · · · · · · · · · · · · · · · · | 010-1234-5678                 |                                                                                                    |             |   | 검증중인 경우                                  |
| 사송매(바이                                | 12-43-61850<br>回2 主シージーの1850  |                                                                                                    |             |   | <지원여부확정>                                 |
| 전력공급차                                 | 한국전력                          |                                                                                                    |             |   | 지원대상 확인 결과 지원 또는 [                       |
| 전력계약                                  | 1234567890                    |                                                                                                    |             |   | 로 확정된 경우                                 |
| 전력사용<br>사업장소파                         | 지 (34917) 대전광역시 송구 보문         | £ 246                                                                                                |             |   | < <b>지원/미지원&gt;</b><br>신청내역이 지원중, 지원완료 미 |
|                                       | 소상공                           | 당인 전기요금 특별지원 신청 지원현황                                                                                 |             |   | 로 완료된 경우                                 |
| 지원확정일                                 |                               | 지원현황<br>(감면/환급)                                                                                      |             |   |                                          |
| 지원내역(8                                | D                             | 지원일자                                                                                                 |             |   |                                          |
| 지원내역함                                 | 계(원)                          |                                                                                                    |             |   |                                          |
|                                       |                               |                                                                                                    |             |   |                                          |
|                                       |                               |                                                                                                    |             |   |                                          |
|                                       |                               |                                                                                                    |             |   |                                          |